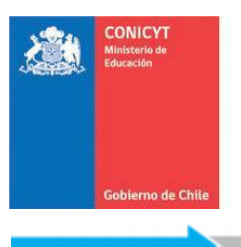

Comisión Nacional de Investigación Científica y Tecnológica - CONICYT

## **Ingreso de Datos Bancarios – Cuenta Nacional**

1. Para recibir los beneficios de su beca en su cuenta nacional, primero debe ingresar al sistema de autentificación: http://spl.conicyt.cl e iniciar su sesión.

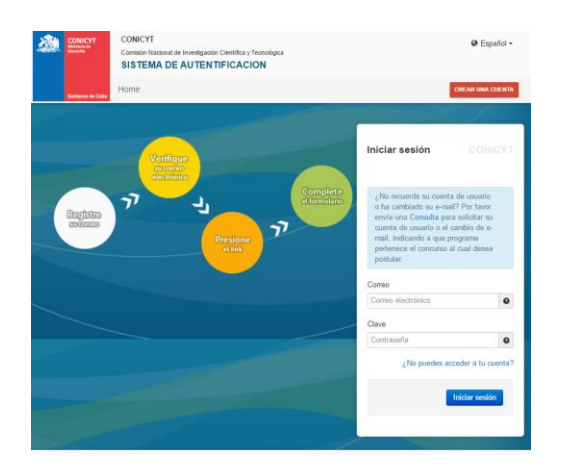

- Las credenciales de usuario (correo electrónico de usuario y contraseña), son las mismas que ya utilizó durante el proceso de postulación, y para el ingreso a las solicitudes y consultas de Becario.
- Ya ingresado a su sesión de usuario, debe ingresar a la sección "Datos Principales Usuario" y asegurarse que su cuenta tiene ingresado su RUN correctamente escrito. Es muy importante además mantener actualizados el resto de sus datos personales en esta sección.

| SENERAL                      | Datos Principales Usuario                                                                                                    |  |  |
|------------------------------|----------------------------------------------------------------------------------------------------|--|--|
| JSUARIO                      | ATENCIÓN:                                                                                                    |  |  |
| Datos Principales Usuario    |                                                                                                    |  |  |
| Datos Bancarios Usuario      | <ol> <li>Los campos senalados con asterisco (*) son obligatorios.</li> <li>El RUN es obligatorio en el caso de Chilenos y Extranjeros Residentes.</li> <li>Si usted es Extranjero y no reside en Chile, no debe ingresar RUN (no es obligatorio). El uso del pasaporte es opcional.</li> </ol> |  |  |
| Cambiar clave                |                                                                                                    |  |  |
| Cambiar correo               |                                                                                                    |  |  |
| Solicitudes de Recomendación |                                                                                                    |  |  |
| Cerrar Sesión                | RUN (*)                                                                                                    |  |  |
|                              | Pasaporte                                                                                                    |  |  |

4. Posteriormente debe ingresar a la sección **"Datos Bancarios Usuario"**, indicada a continuación y seleccionar la opción **"Agregar"** dentro de la ventana activa:

| GENERAL                                                                                                    | Datos Bancarios Usuario                                                                                                    |
|----------------------------------------------------------------------------------------------------|----------------------------------------------------------------------------------------------------|
| Sistemas                                                                                                    |                                                                                                    |
| USUARIO                                                                                                    | Atención:                                                                                                    |
| <ul> <li>Datos Principales Usuario</li> <li>Datos Bancarios Usuario</li> <li>Cambiar clave</li> <li>Cambiar correo</li> <li>Solicitudes de Recomendación</li> <li>Cerrar Sesión</li> </ul> | <ol> <li>Los campos señalados con asterisco (*) son obligatorios de completar con<br/>información correcta.</li> <li>Sólo es posible ingresar un máximo de dos cuentas bancarias, una cuenta bancaria<br/>nacional y una cuenta bancaria extranjera.</li> <li>Es responsabilidad de cada usuario el ingreso correcto y la veracidad de la<br/>información bancaria entregada.</li> <li>Es obligación seleccionar una cuenta bancaria con la opción "Activa". Solo la cuenta<br/>activa será considerada para efectos de transacciones.</li> <li>Es responsabilidad de cada usuario indicar correctamente la cuenta activa que será<br/>considerada.</li> <li>El usuario debe considerar que todo tipo de actualización en la información<br/>bancaria será registrada por Conicyt dentro del mes siguiente a la realización de los<br/>cambios.</li> </ol> |
|                                                                                                    | Tipo de Cuenta Banco Activa Opciones                                                                                                    |

5. Para ingresar una cuenta bancaria nacional, debe seleccionar en la opción **"Tipo de cuenta"** la opción Nacional.

| Cuenta Bancaria                        |                               |    |         |
|----------------------------------------|-------------------------------|----|---------|
| ATENCIÓN<br>Los campos señalados con a | asterisco (*) son obligatorio | s. | 1       |
| Tipo de cuenta (*)                     | Nacional                      | T  |         |
| Tipo de Cuenta Nacional                | Seleccione                    | •  |         |
| Banco (*)                              | Seleccione                    | ٣  |         |
| Nro de Cuenta (*)                      |                               |    |         |
| Tipo de Moneda (*)                     | Seleccione                    | •  |         |
|                                        |                               |    | Guardar |

- 6. Descripción de los campos para ingreso de cuenta nacional:
  - "Tipo de Cuenta Nacional": es responsabilidad del becario asociar correctamente el tipo de cuenta con el banco correcto. En este campo debe seleccionar una de las siguientes opciones:
    - *Cuenta RUT:* IMPORTANTE: este tipo de cuenta es EXCLUSIVA PARA BANCO ESTADO.
    - Cuenta Corriente
    - Cuenta Vista
    - *Cuenta de Ahorro:* este tipo de cuenta es exclusiva para Banco Estado.
  - **"Banco":** En este campo debe seleccionar una de las siguientes opciones:
    - BANCO DE CHILE/EDWARDS CITI
    - o BANCO ESTADO
    - SCOTIABANK
    - o BCI TBANK
    - o CORPBANCA
    - **BICE**
    - o **HSBC**
    - SANTANDER
    - o ITAU
    - THE BANK OF TOKYO-MITSUBISHI LTD.
    - SECURITY
    - o **BBVA**
    - o DEL DESARROLLO
    - o **FALABELLA**
    - o **RIPLEY**
    - o BANCO CONSORCIO
    - o BANCO PARIS
    - COOPEUCH
    - o INTERNACIONAL
  - "Nro de Cuenta": Debe ingresar el número de cuenta sin puntos ni guion.
    - **IMPORTANTE:** Si ingresa una **CUENTA RUT**, su número de cuenta es el número de **RUT SIN EL DÍGITO VERIFICADOR**. Ejemplo:

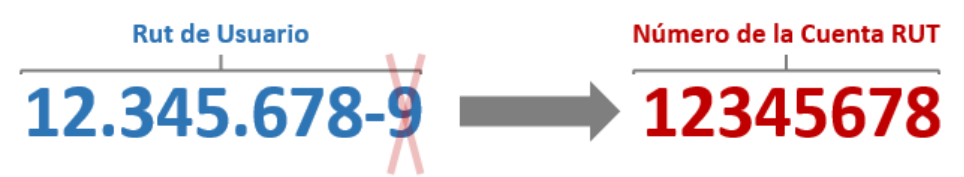

- "Tipo de Moneda": En este campo debe seleccionar una de las siguientes opciones:
  - o Peso Chileno
  - o Dolar USA
  - o **Euro**

7. Una vez finalizado el ingreso de su cuenta nacional, DEBE DEJARLA REGISTRADA COMO "Activa" en el menú principal, pues sólo la cuenta activa será considerada para efectos de transacciones y es responsabilidad de cada usuario indicar correctamente la cuenta activa que será considerada.

| atos Bancarios Usu                                                         | iario                                                              |                                                                  |     |
|----------------------------------------------------------------------------|--------------------------------------------------------------------|------------------------------------------------------------------|-----|
|                                                                            |                                                                    |                                                                  |     |
| Datos guardados co                                                         | prrectamente.                                                      | >                                                                | ¢   |
| Atención:                                                                  |                                                                    |                                                                  |     |
| 1. Los campos señal<br>información correc                                  | ados con asterisco (*) son oblig<br>:ta.                           | gatorios de completar con                                        |     |
| <ol> <li>Sólo es posible in<br/>nacional y una cu</li> </ol>               | gresar un máximo de dos cuent<br>enta bancaria extranjera.         | tas bancarias, una cuenta banca                                  | ria |
| <ol> <li>Es responsabilida<br/>información banca</li> </ol>                | d de cada usuario el ingreso co<br>rria entregada.                 | rrecto y la veracidad de la                                      |     |
| <ol> <li>Es obligación sele<br/>activa será consid</li> </ol>              | ccionar una cuenta bancaria co<br>erada para efectos de transacc   | on la opción "Activa". Solo la cue<br>iones.                     | nta |
| <ol> <li>Es responsabilida<br/>considerada.</li> </ol>                     | d de cada usuario indicar correc                                   | ctamente la cuenta activa que se                                 | erá |
| <ol> <li>El usuario debe co<br/>bancaria será regi<br/>cambios.</li> </ol> | onsiderar que todo tipo de actu<br>strada por Conicyt dentro del n | alización en la información<br>nes siguiente a la realización de | los |
| Tipo de Cuenta                                                             | Banco                                                              | Activa Opciones                                                  |     |
| Nacional                                                                   | BANCO ESTADO                                                       | • • •                                                            |     |
| Extranjera                                                                 | BANCO EXTRANJERO                                                   | ○ / 前                                                            |     |

## 8. MUY IMPORTANTE:

- Es responsabilidad de cada becario el ingreso correcto, la actualización oportuna y la veracidad de la información bancaria entregada.
- CONSIDERAR QUE LA ACTUALIZACIÓN DE LA "INFORMACIÓN BANCARIA" O SELECCIÓN DE LA "CUENTA BANCARIA ACTIVA" PODRÁ VERSE REFLEJADA A PARTIR DEL MES SIGUIENTE DE LA REALIZACIÓN DEL CAMBIO.